## How to Login

Step 01: Open the EDLP Application through a browser (Preferably Google Chrome) using the URL: <u>edlp.erudex.com</u> (OR) Open the EDLP Application through Tablet application.

Step 02: To log in to the User Account, please fill in the provided Login credentials i.e., User name and Password

Step 03: Click on the "Login" button after which the User will be directed to the Curriculum Screen

|                                         | The Early Digital Learning Programme<br>Ministry of Education, Tertiary Education, Science & Technology |                     |
|-----------------------------------------|----------------------------------------------------------------------------------------------------|---------------------|
|                                         | Republic of Mauritius<br>An India - Mauritius Friendship Project                                        |                     |
|                                         | Username                                                                                                |                     |
|                                         | Password                                                                                                |                     |
|                                         | LOGIN                                                                                                   |                     |
|                                         | 1.12.14                                                                                                 |                     |
| Evented De                              |                                                                                                    |                     |
| executed by                             | Powered By                                                                                              | saling every cline  |
| Education + Innovation + Transformation |                                                                                                    | NINE YEAR SCHOOLING |

Pic 01: Login screen

If the Username / Password entered is incorrect, an error message will pop-up.

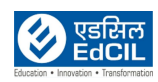